## Postup na konverziu rastrov z farebného formátu RGBN (RGB+NIR) na RGB

V prehliadači obrázkov IrfanView (<u>https://www.irfanview.com/</u>) otvoriť raster *cez File* (*Súbor*) -> *Open (Otvoriť*) a potom prejsť do *File (Súbor) -> Save as (Uložiť ako)* a tam vybrať *Uložiť vo formáte TIF* a označiť typ kompresie pri ukladaní *JPEG*:

| Uložiť do:          | Ortofotomozai                       | ka 🗸 🖓 🚱 😥 🛄 🔻                                                                                                    |                  |
|---------------------|-------------------------------------|----------------------------------------------------------------------------------------------------|------------------|
| Rýchly prístup      | Názov                               | Dátum úpravy Typ Kritériám vyhľadávania nevyhovujú žiadne položky.                                                                                           |                  |
| Pracovná<br>plocha  |                                     | Možnsti uloženia TIF ×<br>Kompresia pri ukladaní:                                                                                                    |                  |
| Knižnice            |                                     | Žiadna     Len pre čiemo/biele obrázky:       LZW     Huffman RLE       Packbits     O CCITT Fax 3                                                           |                  |
| Tento počítač       |                                     | <ul> <li>JPEG OCITT Fax 4</li> <li>ZIP</li> <li>Uložiť všetky strany z pôvodného obrázka</li> <li>Uložiť paletu pre ČB obrázky (štandardne: ZAP.)</li> </ul> |                  |
| 5 CL                | <                                   |                                                                                                    | >                |
|                     | Názov súboru:<br>Uložiť vo formáte: | TRENCIN_8:1     V       TIF - Tagged Image File Format     V                                                                                                 | Jložiť<br>Zrušiť |
| <sup>9</sup> oužité |                                     | Obrázky - <c:\users\tomas.dekan\pictures\> ~</c:\users\tomas.dekan\pictures\>                                                                                |                  |

Nakoniec k prekonvertovanému rastru RGB nakopírovať pôvodný súbor TFW, aby sa raster správne polohovo zobrazil:

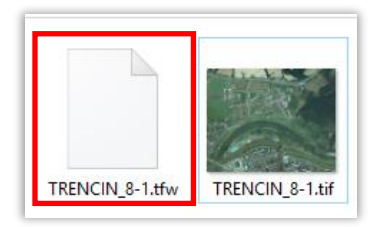